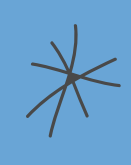

# PENGUSULAN PROGRAM **AKSELERASI TUGAS BELAJAR KEMDIKTISAINTEK 2025** $\overset{}{\overset{}}{\overset{}}$

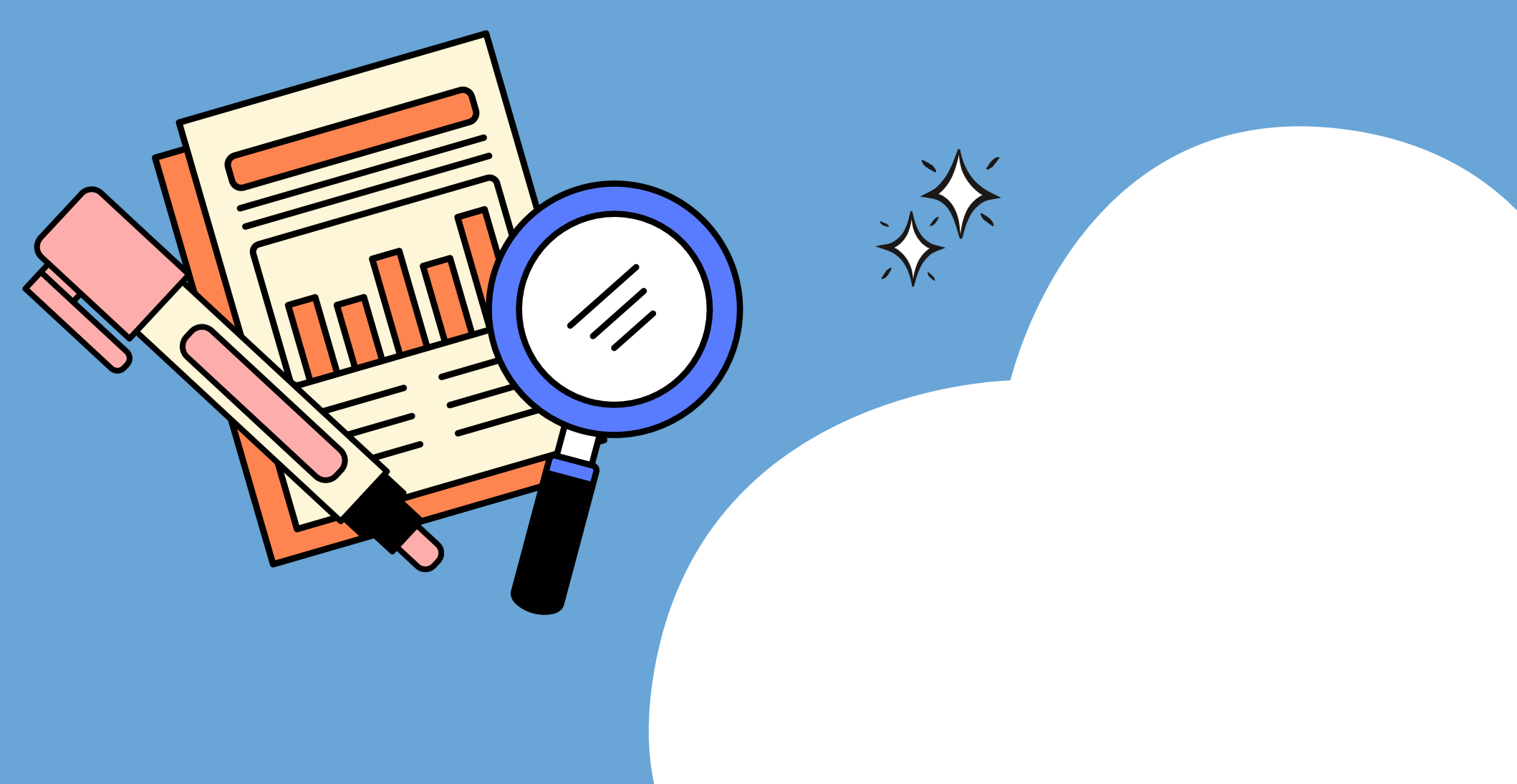

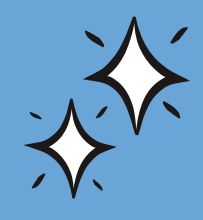

# KRITERIA PEGAWAI YANG DAPAT MENGIKUTI PROGRAM AKSELERASI TUGAS BELAJAR

- 1. PNS yang TELAH SELESAI menempuh pendidikan (memiliki ijazah) **sebelum 31 Desember 2024**, termasuk Pegawai yang memulai pendidikan sebelum CPNS dan telah menyelesaikan Pendidikan pada saat PNS sebelum 31 Desember 2024.
- PNS yang melaksanakan Pendidikan pada PROGRAM STUDI TERAKREDITASI atau telah MEMILIKI IZIN dari Kementerian untuk lulusan dalam negeri dan TELAH DIAKUI oleh Kementerian untuk lullusan luar negeri.

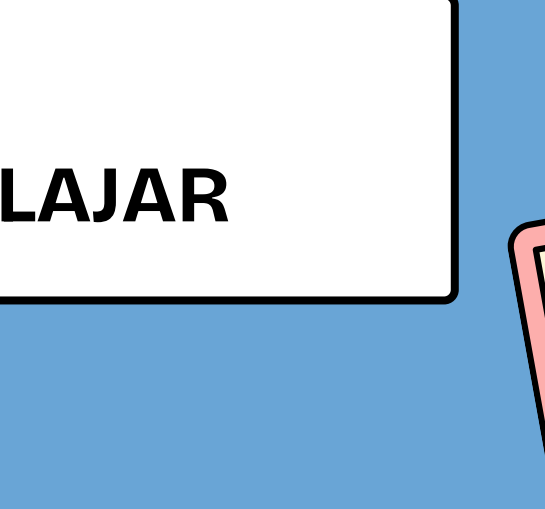

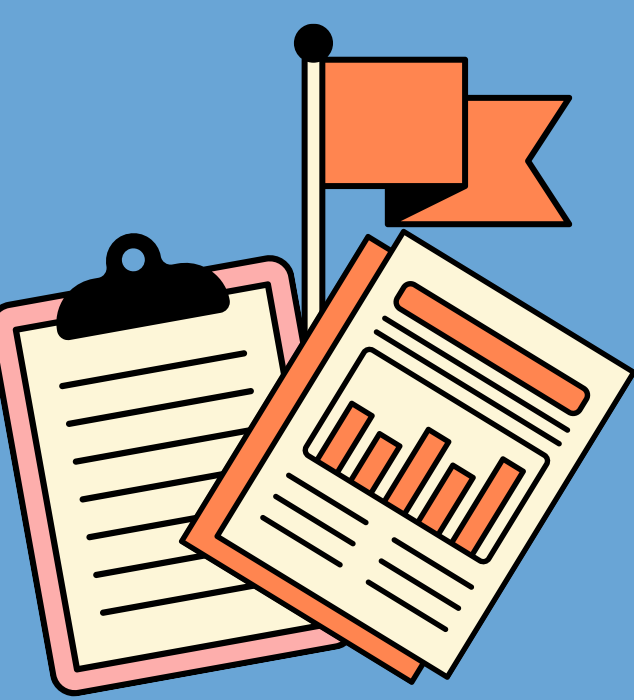

lidikan (memiliki uk Pegawai yang n menyelesaikan mber 2024. ROGRAM STUDI lari Kementerian untuk n Kementerian untuk

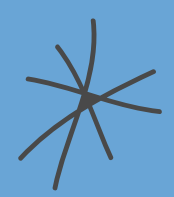

# SYARAT UNTUK DAPAT MENGIKUTI PROGRAM AKSELERASI TUGAS BELAJAR

- 1. Ijazah dan transkrip nilai;
- 2. Keputusan hasil penyetaraan ijazah perguruan tinggi luar negeri bagi lulusan luar negeri;
- 3. Surat rekomendasi pengajuan penetapan pengakuan tugas belajar dari pemimpin unit utama/LLDIKTI/Perguruan Tinggi Negeri;
- 4. Scan asli SK CPNS, SK PNS, SK Pangkat Terakhir, SK Jabatan Terakhir;
- 5. Surat hasil kelulusan/penerimaan dari tempat pelaksanaan Pendidikan/Letter of Acceptance (LoA); dan
- 6. Surat pernyataan tanggung jawab mutlak (SPTJM) bermeterai yang ditanda tangani oleh PNS ybs.

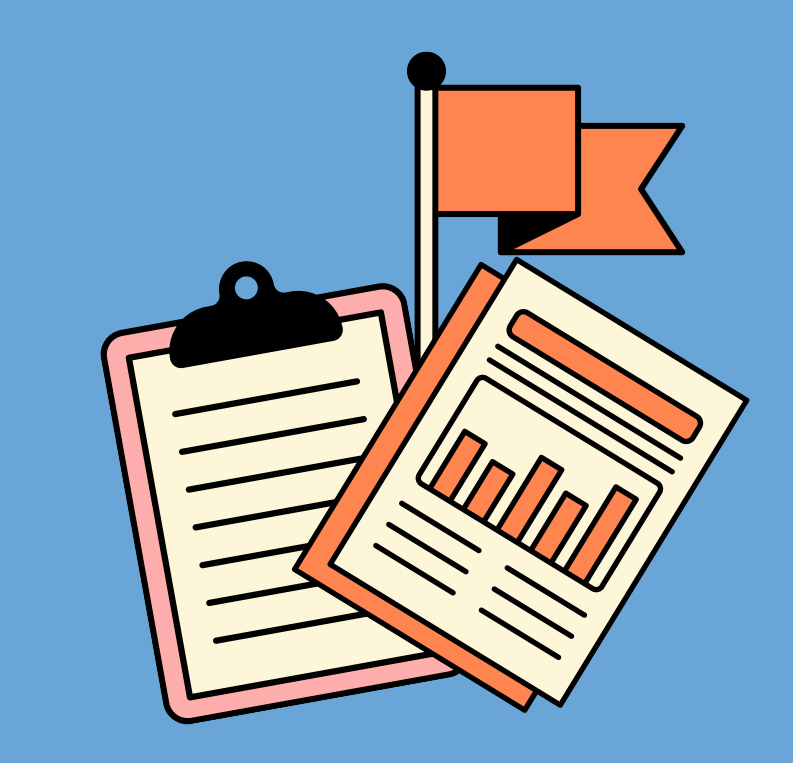

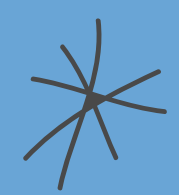

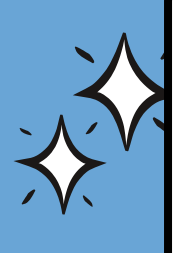

# Silakan masuk ke laman tubel.kemdiktisaintek.go.id sampai muncul halaman LOGIN seperti di bawah ini

|   | Sistem Informasi Tugas Belajar × +                  |              |
|---|-----------------------------------------------------|--------------|
|   | ← → C 25 tubel.kemdiktisaintek.go.id/apps/dashboard |              |
| S |                                                     |              |
|   |                                                     |              |
|   | 😑 33°C 📲 Q Search 🌰 🦬 📑 🐻 🐼 🖪 💿                     | ^ <b>6</b> 🛜 |

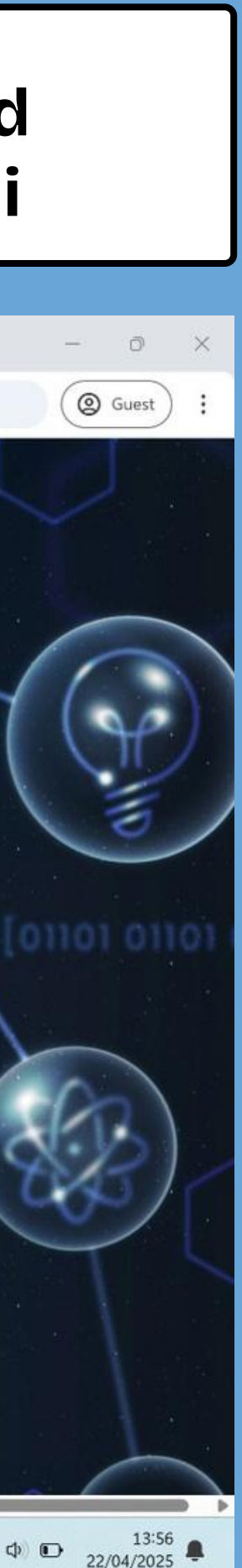

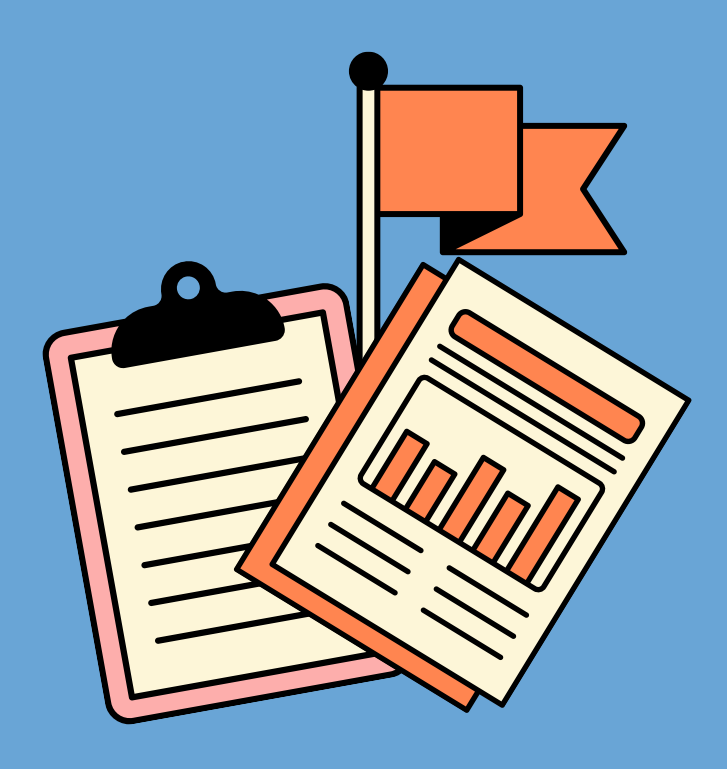

silakan Anda LOGIN dengan menggunakan akun DIKBUDHR, dan jangan lupa masukkan KODE CAPTCHA.

jika Anda memiliki pertanyaan terkait dengan akun DIKBUDHR, silahkan hubungi Admin Kepegawaian Unit Kerja Anda.

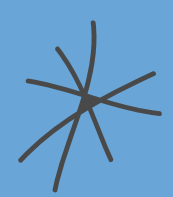

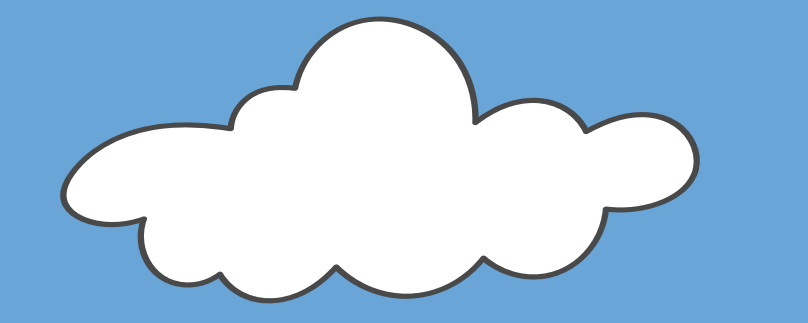

Sebelum Anda mengajukan usul Akselerasi Pengakuan Tugas Belajar, pastikan data diri anda pada MyASN sudah yang terbaru.

Mohon pastikan juga *e-mail* yang tercantum masih aktif untuk keperluan pemberitahuan proses Akselerasi Pengakuan Tugas Belajar.

Kemudian silahkan klik AKSELERASI SK, yang ada di sebelah kiri sesuai petunjuk kotak merah

## Sistem akan menampilkan data Anda seperti dibawah ini

| ✓ ③ Dasbor × +                                      | - 0 ×                                                                                                    |
|-----------------------------------------------------|----------------------------------------------------------------------------------------------------|
| ← → C 25 tubel.kemdiktisaintek.go.id/apps/dashboard | (@ Guest) :                                                                                                    |
|                                                     | AK.                                                                                                    |
| Beranda Beranda USULAN  Akselerasi SK               | 0<br>Baru 0<br>Berkas<br>dikembalikan 0<br>Proses<br>Verifikasi 0<br>Proses SK Elah ditandatangani                                                                                                    |
| ☆ Overview                                          | Harap periksa kembali data diri anda. Jika terdapat kesalahan, harap berkoordinasi dengan pihak kepegawaian unit kerja<br>untuk memutakhirkan data dari pada aplikasi SIASN terlebih dahulu.<br>NOTIFIKASI ARSIP |
| <b>⊠ Email :</b><br>@gmail.com                      | 50 v entries Search:                                                                                                    |
|                                                     | Nama No SK     No data available in table   No entries found                                                                                                    |
|                                                     | DATA UNIT KERJA                                                                                                    |
| Sabut Q Search                                      |                                                                                                    |

# Anda akan diarahkan ke halaman informasi pengusulan Akselerasi Pengakuan Tugas Belajar

| Usulan ×                                                                | +                                                                                                    |                                                                                   |                                                                                                 |                                                                                         |                                                                                      |
|-------------------------------------------------------------------------|----------------------------------------------------------------------------------------------------|-----------------------------------------------------------------------------------|-------------------------------------------------------------------------------------------------|-----------------------------------------------------------------------------------------|--------------------------------------------------------------------------------------|
| $\leftarrow$ $\rightarrow$ C $\stackrel{\circ}{\sim}$ tubel.kemdiktisai | ntek.go.id/apps/t_usulan_akselerasi                                                                                                    |                                                                                   |                                                                                                 |                                                                                         |                                                                                      |
|                                                                         |                                                                                                    |                                                                                   |                                                                                                 |                                                                                         |                                                                                      |
| Beranda                                                                 | Usulan<br>Beranda • Daftar                                                                                                    |                                                                                   |                                                                                                 |                                                                                         |                                                                                      |
| Akselerasi SK                                                           | Akselerasi SK Tugas Belajar<br>Saat ini dibuka usulan mulai dar<br>tidak tepat waktu.                                                                                                    |                                                                                   | akselerasi                                                                                      | bagi pegawai yang tugas t                                                               | oelajar dan belum memiliki SK                                                        |
|                                                                         | Pegawai Negeri Sipil (PNS) Kementerian Pendidikan Tin<br>tugas belajar, harus memenuhi kriteria sebagai berikut:<br>1. a. PNS yang telah selesai menempuh pendidikan<br>calon PNS yang telah menyelesaikan pendidikan<br>2. b. melaksanakan pendidikan pada program studi t<br><b>+ BUAT USULAN</b> | iggi, Sains, dan Te<br>sampai dengan ta<br>pada saat berstat<br>erakreditasi atau | eknologi yang belum m<br>anggal 31 Desember 2<br>us sebagai PNS; dan<br>yang telah memiliki izi | iemiliki persetujuan tugas t<br>024, termasuk pegawai ya<br>n dari Kementerian bagi lul | belajar dari Menteri untuk men<br>ng memulai pendidikan sebelu<br>usan dalam negeri. |
|                                                                         |                                                                                                    | DRAF (0)                                                                          | BARU (0) PROSES VE                                                                              | BERKAS DIKEN                                                                            | IBALIKAN (0) UPDATE (0) PF                                                           |
|                                                                         | 10 v records                                                                                                    |                                                                                   |                                                                                                 |                                                                                         | Search:                                                                              |
|                                                                         | No 11 Program Studi                                                                                                    | Jenjang \downarrow†                                                               | Institusi<br>No data available in                                                               | Image: Transformed studi     table                                                      | ⊥† s                                                                                 |
|                                                                         | Showing 0 to 0 of 0 entries                                                                                                    |                                                                                   |                                                                                                 |                                                                                         |                                                                                      |
| Geration 33℃<br>Kabut                                                   | Q Search                                                                                                    |                                                                                   | u 📮 🛙                                                                                           | og 🖪 🧿                                                                                  | ^ G                                                                                  |

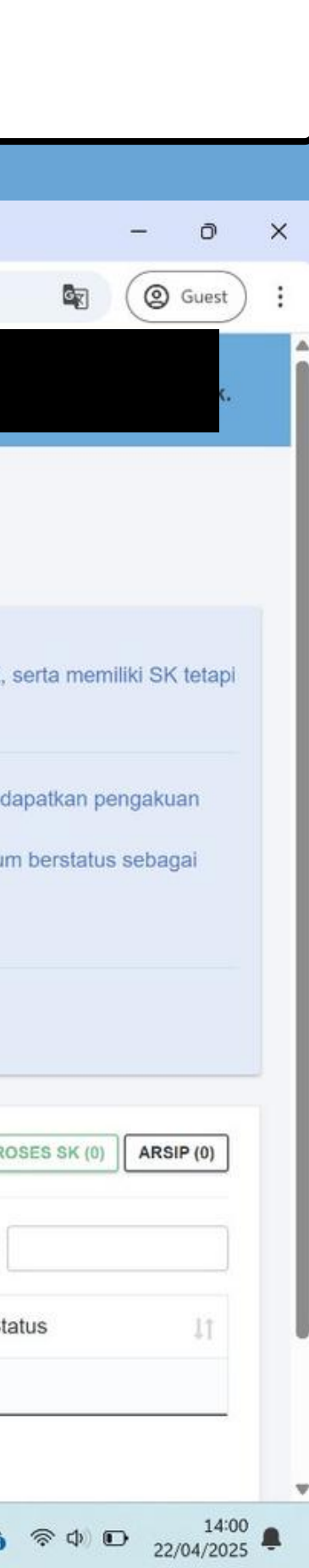

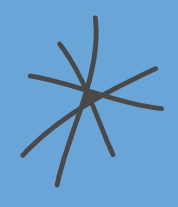

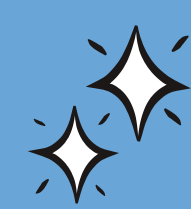

Jika Anda sudah memahami informasi mengenai pengusulan Akselerasi Pengakuan Tugas Belajar,

silakan klik BUAT USULAN sesuai dengan petunjuk kotak merah

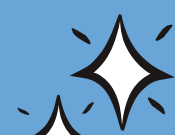

# Anda akan diarahkan ke halaman pertanyaan yang WAJIB dijawab SESUAI DENGAN KONDISI Anda saat ini

| 🗸 🞯 Tambah Usulan                                      | × +                                                                                                    | - 0                                                                                                    |
|--------------------------------------------------------|----------------------------------------------------------------------------------------------------|----------------------------------------------------------------------------------------------------|
| ← → C ºo tubel.k                                       | emdiktisaintek.go.id/apps/t_usulan_akselerasi/add                                                                           | ( Guest                                                                                                    |
| SISTEM INFORMAS<br>TUCAS BELAJAR<br>KEMDIKTISAINTEK RI |                                                                                                    |                                                                                                    |
| Beranda     USULAN     Akselerasi SK                   | Tambah Usulan   Beranda • Daftar • Tambah Usulan     Apakah Anda sudah selesai melaksanakan pendidikan?   • Sudah   • Belum |                                                                                                    |
|                                                        | Apakah Anda memiliki Surat Keputusan Tugas Belajar/Izin Belajar?<br>Ada<br>Tidak Ada                                        | untuk SK Tugas Belajar WAJIB dari<br>Kementerian, jika bukan dari                                                                                                    |
|                                                        |                                                                                                    | Kementerian silahkan klik TIDAK ADA.<br>SK dari Kementerian di tanda tangani<br>oleh Sesjen/Kepala Biro SDM atas<br>nama Menteri                                                                                                    |
| 32°C                                                   | 📑 Q Search 🚗 🚺 🖬 🐼 🖪 🚳                                                                                                    | A G S 4× 40 17:44     A 17:44     A 17:44 |

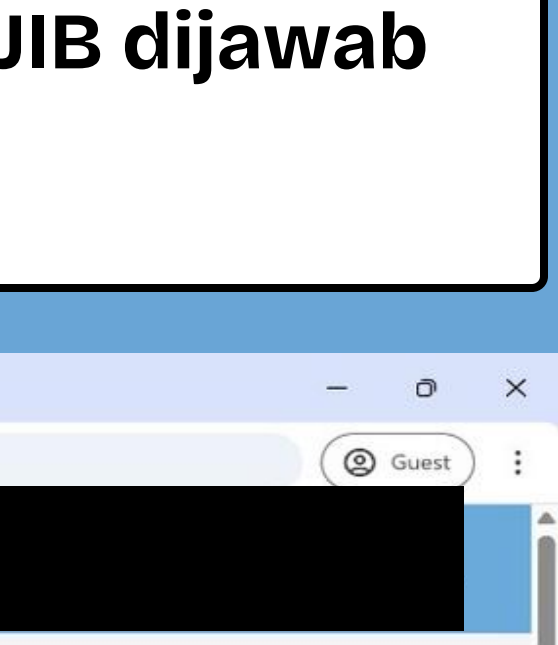

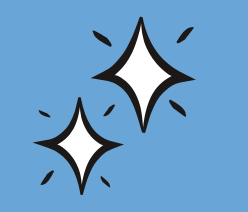

Pertanyaan selanjutnya akan menyesuaikan dengan jawaban Anda.

| Anda              | akan diarahkan ke halaman unggah dokumen,<br>silakan melengkapi dokumen WAJIB<br>dan mengisi detail yang diminta                                                                                                    |           |
|-------------------|----------------------------------------------------------------------------------------------------|-----------|
| Tambah Usulan × + |                                                                                                    | - 0 ×     |
|                   | d/apps/t_usulan_akselerasi/add                                                                                                    | ( Guest : |
|                   |                                                                                                    |           |
| s                 | arat Dokumen         Pastikan dokumen yang diunggah dapat dibuka dan jelas terbaca         +       Ijazah dan transkrip nilai yang diperoleh dari pendidikan.*         Choose file       No file chosen         Ekstensi Berkas yang diperbolehkan : PDF   Maksimal 2 MB  * Wajib         Nomor         Ijazah         +       Rekomendasi dari pemimpin unit utama/Lembaga Layanan Pendidikan Tinggi/Perguruan Tinggi Negeri (PTN). *         Choose file       No file chosen         Ekstensi Berkas yang diperbolehkan : PDF   Maksimal 2 MB  * Wajib |           |
|                   | <ul> <li>Fotokopi keputusan mengenai pengangkatan sebagai calon pegawai negeri sipil. *         <ul> <li>Choose file No file chosen</li> <li>Ekstensi Berkas yang diperbolehkan : PDF   Maksimal 2 MB   * Wajib</li> <li>Nomor SK</li> <li>Tanggal dd/mm/yyyy</li> </ul> </li> <li>Fotokopi keputusan mengenai pengangkatan sebagai pegawai negeri sipil. *         <ul> <li>Choose file No file chosen</li> </ul> </li> <li>Ekstensi Berkas yang diperbolehkan : PDF   Maksimal 2 MB   * Wajib</li> <li>Momor SK</li> </ul>                              |           |

\*

|                                                         | × +                    | -                                                                                                    | 0 × _           |
|---------------------------------------------------------|------------------------|----------------------------------------------------------------------------------------------------|-----------------|
| ← → C º5 tubel.kemd                                     | iktisaintek.go.id/apps | /t_usulan_akselerasi/add                                                                                                    | Guest :         |
| SIETEM INFORMASI<br>TUDAS BELAJAR<br>KEMDIKTISAINTEK RI |                        |                                                                                                    | к. <sup>Ф</sup> |
|                                                         |                        |                                                                                                    |                 |
|                                                         | +                      | Fotokopi keputusan mengenai pengangkatan dalam jabatan. *                                                                                                    |                 |
|                                                         |                        | Choose file No file chosen                                                                                                    |                 |
|                                                         |                        | Ekstensi Berkas yang diperbolehkan : PDF   Maksimal 2 MB   * Wajib                                                                                                    |                 |
|                                                         |                        | Nomor<br>SK Tanggal<br>SK dd/mm/yyyy                                                                                                    |                 |
|                                                         | +                      | Dokumen yang menyatakan durasi studi, seperti surat penerimaan pendidikan <i>(Letter of Acceptance).</i> *                                                                                                    |                 |
|                                                         |                        | Choose file No file chosen                                                                                                    |                 |
|                                                         |                        | Ekstensi Berkas yang diperbolehkan : PDF   Maksimal 2 MB   * Wajib                                                                                                    | _               |
|                                                         | +                      | Surat pernyataan tanggung jawab mutlak (SPTJM) bermeterai yang ditandatangani oleh PNS yang bersangkutan. *                                                                                                    |                 |
|                                                         |                        | Choose file No file chosen                                                                                                    |                 |
|                                                         |                        | Ekstensi Berkas yang diperbolehkan : PDF   Maksimal 2 MB   * Wajib                                                                                                    |                 |
|                                                         | +                      | Dokumen Pendukung                                                                                                    | _               |
|                                                         |                        | Choose file No file chosen                                                                                                    |                 |
|                                                         |                        | Ekstensi Berkas yang diperbolehkan : PDF   Maksimal 2 MB   Opsional                                                                                                    | _ 1             |
|                                                         |                        | Saya menyatakan bahwa dokumen/ keterangan yang saya sampaikan adalah benar, apabila dikemudian hari keterangan yang disampaikan tidak bena dan melanggar ketentuan norma ketentuan peraturan perundang-undangan, saya bersedia untuk diproses secara hukum. | ar              |

Jika tidak dicentang, maka usulan tidak dapat tersimpan

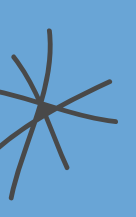

# Anda akan dialihkan ke halaman peninjauan kembali usulan yang sudah Anda buat. Periksa kembali dengan teliti, sebelum klik KIRIM USULAN

| <ul> <li>✓ <ul> <li>✓ <ul></ul></li></ul></li></ul> | × +<br>liktisaintek.go.id/apps/t_usulan_akselerasi/pegawai/4        |                                                                                                    |                                    |           | - D                         |                                        |
|----------------------------------------------------------------------------------------------------|---------------------------------------------------------------------|----------------------------------------------------------------------------------------------------|------------------------------------|-----------|-----------------------------|----------------------------------------|
| SETEM INFORMASI<br>TUCAS BELATAR<br>KEMDIKTISAINTEK RI                                                                                                    |                                                                     |                                                                                                    |                                    |           |                             | $\rightarrow$                          |
| Beranda<br>USULAN                                                                                                    | Detail Pegawai<br>Beranda • Daftar • Detail Rencana                 |                                                                                                    |                                    |           |                             |                                        |
| Akselerasi SK                                                                                                    |                                                                     | A KIRIM USULAN                                                                                      |                                    |           | ← KEMBALI                   |                                        |
|                                                                                                    |                                                                     | Linimasa (Tanggal)<br>Kirim Berkas                                                                  | Proses Verifikasi                  | Proses SK | Selesai Pada                |                                        |
|                                                                                                    | Overview     Ubah Data                                              | ♀ Tempat Pendidikan : Da<br>盦 Perguruan Tinggi : Un                                                 | alam Negeri<br>iversitas Indonesia |           |                             | ~~~~~~~~~~~~~~~~~~~~~~~~~~~~~~~~~~~~~~ |
|                                                                                                    | Pangkat :                                                           | <ul> <li></li></ul>                                                                                 | n : Akuntansi<br>LPDP              |           |                             |                                        |
|                                                                                                    | <ul> <li>Jabatan :</li> <li>Tanggal L</li> <li>Tempat La</li> </ul> | <ul> <li>KPPN : Yogyakarta</li> <li>TMT PNS : 01-06-2015</li> <li>Periode Pendidikan : 0</li> </ul> | 6<br>01-03-2019 s.d. 28-02-2023    |           |                             |                                        |
|                                                                                                    | <ul> <li>Umur : 30</li> <li>Golongan</li> </ul>                     | Tanggal Kelulusan : 0.                                                                              | 5-04-2023<br>a                     |           |                             |                                        |
| 33℃<br>Sebagian cerah                                                                                                    | Q Search                                                            |                                                                                                    |                                    | 2         | へ 👩 奈 ゆ 🗈 14:4<br>22/04/202 | 3<br>5                                 |

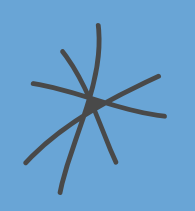

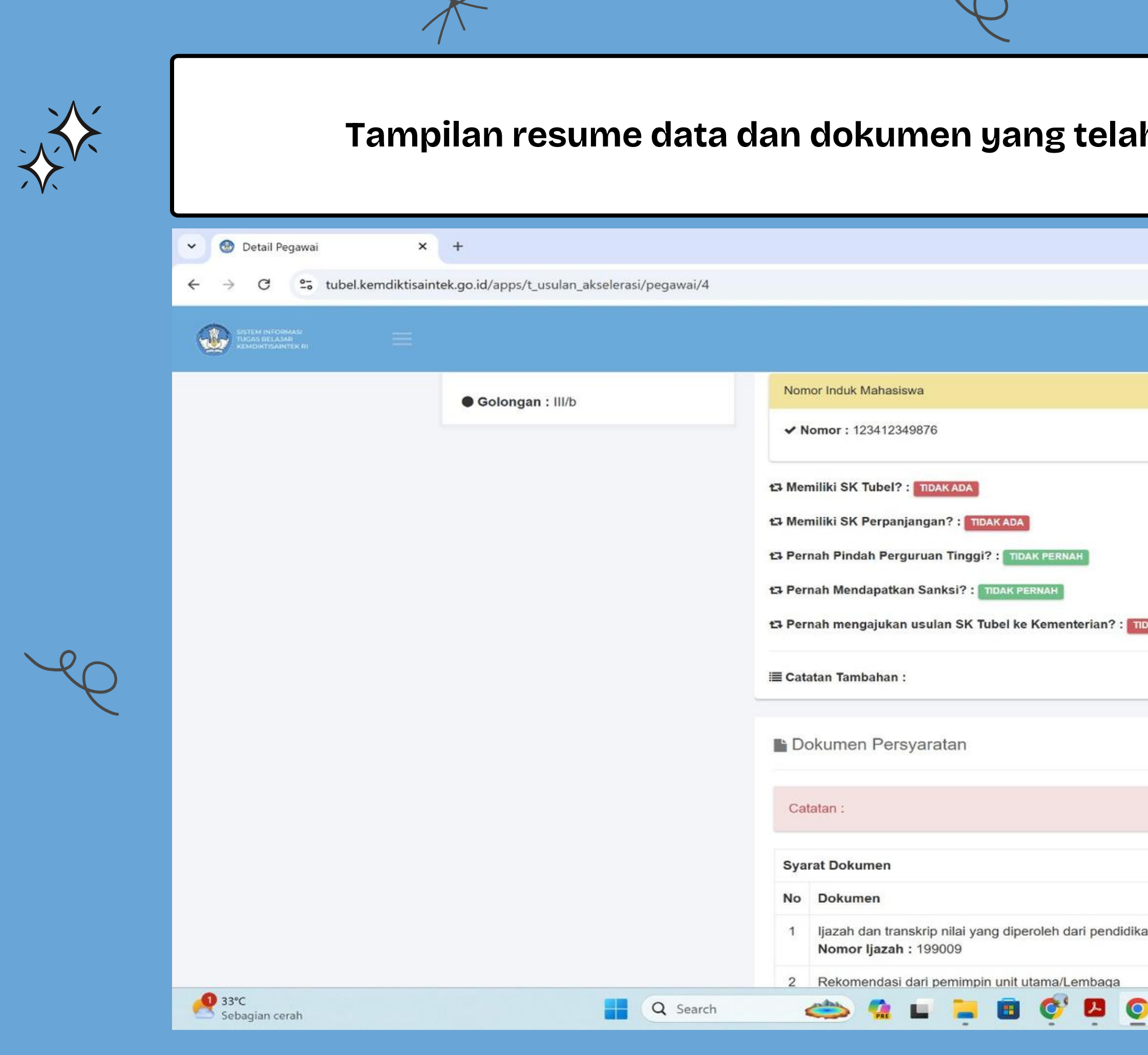

|    |      |          |      |          | - | O     | > |
|----|------|----------|------|----------|---|-------|---|
|    |      |          |      | <u>S</u> | 0 | Guest |   |
|    |      |          |      |          |   |       |   |
|    |      |          |      |          |   |       |   |
|    |      |          |      |          |   |       |   |
|    |      |          |      |          |   |       |   |
|    |      |          |      |          |   |       |   |
|    |      |          |      |          |   |       |   |
|    |      |          |      |          |   |       |   |
|    |      |          |      |          |   |       |   |
| PE | RNAH |          |      |          |   |       |   |
| PE | RNAH |          |      |          |   |       |   |
| PE | RNAH |          |      |          |   |       |   |
| PE | RNAH |          |      |          |   |       |   |
| PE | RNAH |          |      |          |   |       |   |
| PE | RNAH |          |      |          |   |       |   |
| PE | RNAH |          |      |          |   |       |   |
| PE | RNAH |          |      |          |   |       |   |
| PE | File | Kanutus- | Cate | fan      |   |       |   |

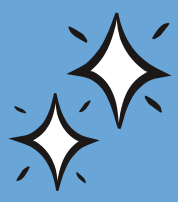

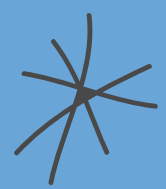

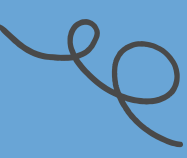

| Detail Pegawai X +                                                 |      |                                                                                  |          |                 |         |
|--------------------------------------------------------------------|------|----------------------------------------------------------------------------------|----------|-----------------|---------|
| C : tubel.kemdiktisaintek.go.id/apps/t_usulan_akselerasi/pegawai/4 |      |                                                                                  |          |                 | - 🔿 🗙   |
| SISTEM INFORMASI<br>TUCAS BELAJAR<br>KEMDIKTISAINTEK RI            |      |                                                                                  |          | RI              |         |
|                                                                    | E De | okumen Persyaratan                                                               |          |                 |         |
|                                                                    | Ca   | atan ·                                                                           |          |                 |         |
|                                                                    | Ca   | alan .                                                                           |          |                 |         |
|                                                                    | Sya  | rat Dokumen                                                                      | File     | Konutucan       | Cotatan |
|                                                                    | 1    | ljazah dan transkrip nilai yang diperoleh dari pendidikan.                       |          | BELUM DIPERIKSA | Catatan |
|                                                                    | -    | Nomor Ijazah : 199009                                                            |          |                 |         |
|                                                                    | 2    | Layanan Pendidikan Tinggi/Perguruan Tinggi Negeri<br>(PTN).                      | <u> </u> | BELUM DIPERIKSA |         |
|                                                                    | 3    | Fotokopi keputusan mengenai pengangkatan sebagai                                 | *        | BELUM DIPERIKSA |         |
|                                                                    |      | Calon pegawai negeri sipii.<br>Nomor : 2233/KP.01/M/2015<br>Tanggal : 01-06-2015 |          |                 |         |
|                                                                    | 4    | Fotokopi keputusan mengenai pengangkatan sebagai                                 | *        | BELUM DIPERIKSA |         |
|                                                                    |      | pegawai negeri sipil.<br>Nomor : 4455/KP.01/M/2016<br>Tanggal : 01-06-2016       |          |                 |         |
|                                                                    | 5    | Fotokopi keputusan mengenai kenaikan pangkat terakhir.                           | 1        | BELUM DIPERIKSA |         |
|                                                                    |      | Nomor : 1555/KP.05/M/2017<br>Tanggal : 01-10-2017                                |          |                 |         |
|                                                                    | 6    | Fotokopi keputusan mengenai pengangkatan dalam                                   | *        | BELUM DIPERIKSA |         |
|                                                                    | 6    | Fotokopi keputusan mengenai pengangkatan dalam                                   | *        | BELUM DIPERIKSA |         |

\*

# Apabila semua data telah sesuai, silakan klik KIRIM USULAN, sesuai dengan petunjuk pada kotak merah

|                                                    | mdiktisaintek oo id/anns/t usulan aksalarasi/nagawai// |                                              |      |
|----------------------------------------------------|--------------------------------------------------------|----------------------------------------------|------|
| -• tubel.ke                                        | maikusaimek.go.ia/apps/c_usulan_akselerasi/pegawal/4   |                                              |      |
| SISTEM INFORMASE<br>TUCAS BELAJAR<br>TUCAS BELAJAR |                                                        |                                              |      |
|                                                    |                                                        |                                              |      |
| A Roranda                                          | Detail Pegawai                                         |                                              |      |
| Ver Deranda                                        | Beranda • Daftar • Detail Rencana                      |                                              |      |
| USULAN                                             |                                                        |                                              |      |
| Akselerasi SK                                      |                                                        |                                              |      |
|                                                    |                                                        | Linimasa (Tanggal)                           |      |
|                                                    |                                                        | Kirim Berkas Proses Verifik                  | kas  |
|                                                    | Overview                                               |                                              |      |
|                                                    |                                                        | <b>9 Tempat Pendidikan :</b> Dalam Negeri    |      |
|                                                    | Ubah Data                                              | fraguruan Tinggi : Universitas Indonesia     |      |
|                                                    |                                                        | m Program Studi/Jurusan : Akuntansi          |      |
|                                                    |                                                        | Tingkat : S3/Doktoral                        |      |
|                                                    | DRAF                                                   | Sumber Pendanaan : LPDP                      |      |
|                                                    | Pangkat                                                | E KPPN · Yoqvakarta                          |      |
|                                                    | Jabatan                                                | TMT DNS : 01 06 2015                         |      |
|                                                    | Tanggal                                                |                                              |      |
|                                                    | Tempat                                                 | Periode Pendidikan : 01-03-2019 s.d. 28-02-2 | 2023 |
|                                                    | Omur : :                                               | Tanggal Kelulusan : 05-04-2023               |      |
|                                                    | Golongan : III/b                                       | Nomor Induk Mahasiswa                        |      |
|                                                    | • • • • • • • • • • • • • • • • • • •                  | ✓ Nomor : 123412349876                       |      |
| <b>33°C</b>                                        |                                                        |                                              | 0    |

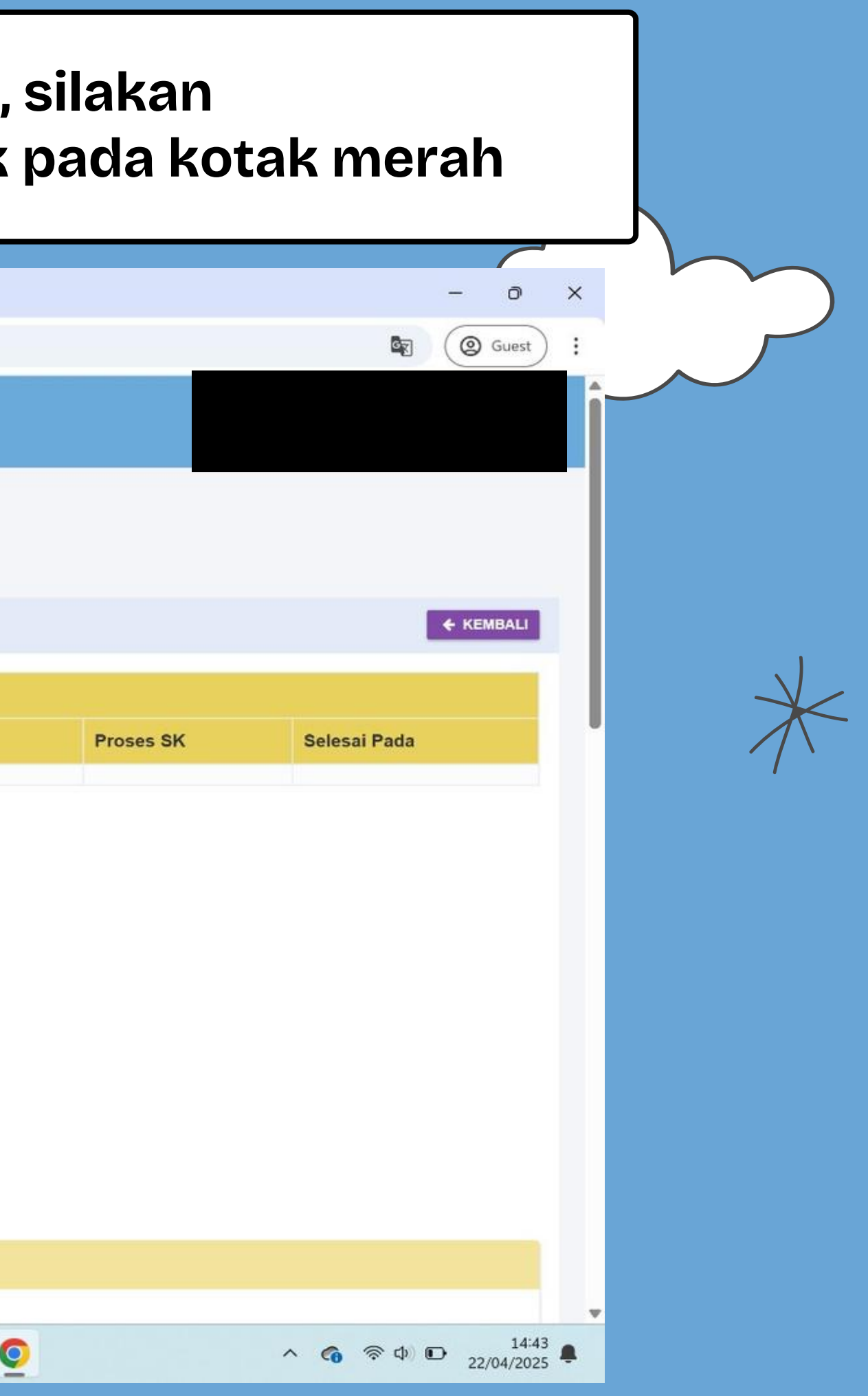

| 👻 🛞 Detail Pegawai | × +                                                    |                              |                        |           | - 0 >        |   |
|--------------------|--------------------------------------------------------|------------------------------|------------------------|-----------|--------------|---|
| ← → C Stubel.ke    | mdiktisaintek.go.id/apps/t_usulan_akselerasi/pegawai/4 | 1                            |                        |           | Guest :      | î |
| REMORTISAINTER RI  |                                                        |                              |                        |           | к.           |   |
| 🚳 Beranda          | Detail Pegawai                                         |                              |                        |           |              |   |
| USULAN             | Beranda · Daftar · Detail Rencana                      |                              |                        |           |              |   |
| Akselerasi SK      |                                                        |                              |                        |           | ← KEMBALI    |   |
|                    |                                                        | Linimasa (Tanggal)           |                        |           |              |   |
|                    |                                                        | 22 April 2025 14:52          | Proses Verifikasi      | Proses SK | Selesai Pada |   |
|                    | L. Overview                                            | 9 Tempat Pendidikan : Dalam  | Negeri                 |           |              |   |
|                    |                                                        | Perguruan Tinggi : Universit | sitas Indonesia        |           |              |   |
|                    | BARU                                                   | 盦 Program Studi/Jurusan:A    | Akuntansi              |           |              |   |
|                    | Pangkat : Penata Muda Tingkat I                        | Tingkat : S3/Doktoral        |                        |           |              |   |
|                    | Jabatan : A                                            | Sumber Pendanaan : LPD       | P                      |           |              |   |
|                    | Tempat La                                              | TMT PNS : 01-06-2015         |                        |           |              |   |
|                    | • Umur : 30 Tahun                                      | Periode Pendidikan : 01-0    | 3-2019 s.d. 28-02-2023 |           |              |   |
|                    |                                                        |                              |                        |           |              |   |

selanjutnya mohon cek secara berkala pada aplikasi untuk mengetahui progres usulan Akselerasi Pengakuan Tugas Belajar Anda.

SK Akselerasi Tugas Belajar yang sudah ditanda tangani dapat diunduh pada aplikasi.

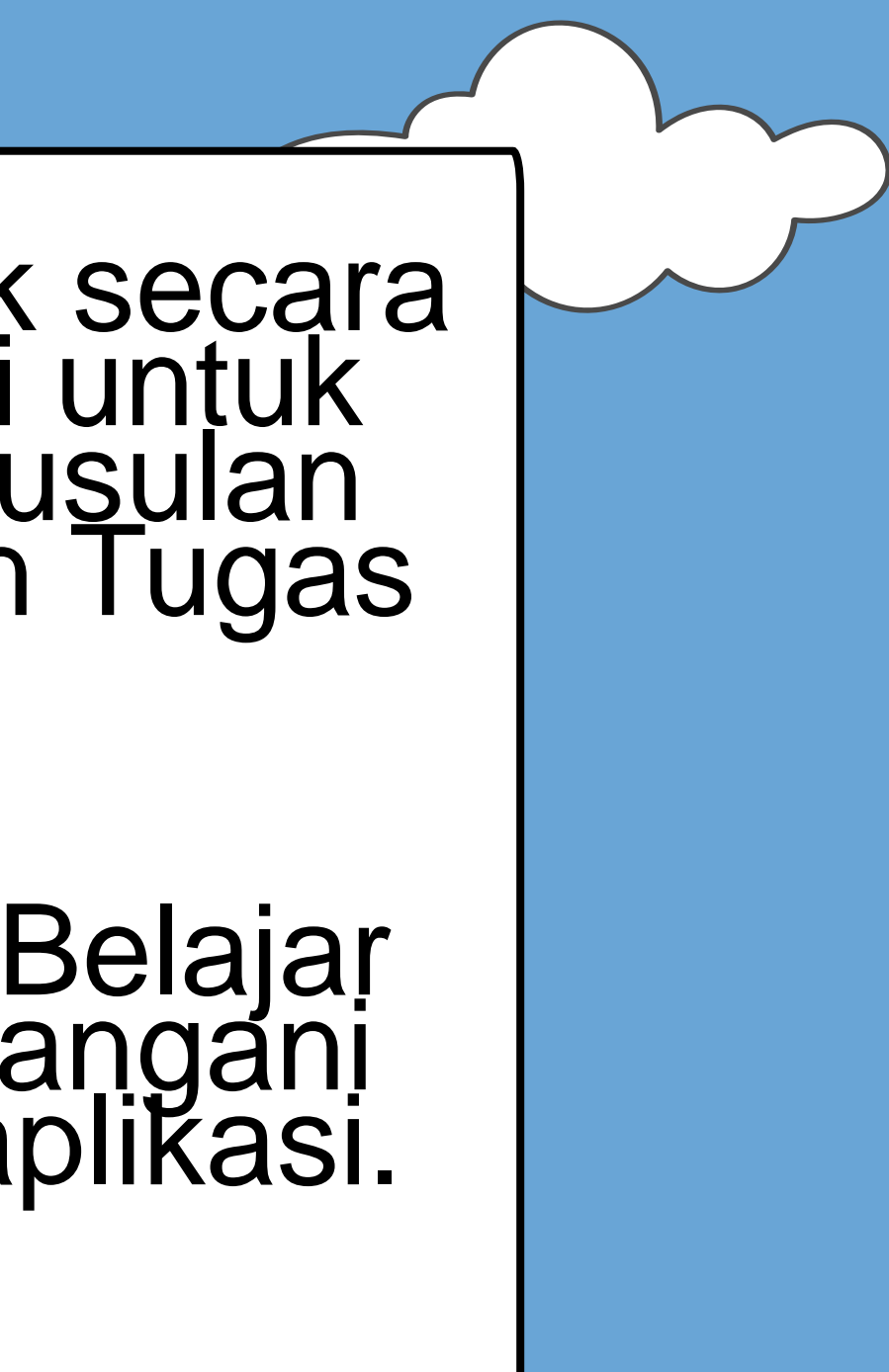

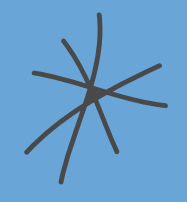

# **USULAN PROGRAM AKSELERASI PALING** LAMBAT KAMI TERIMA PADA 6 SEPTEMBER 2025

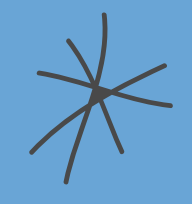

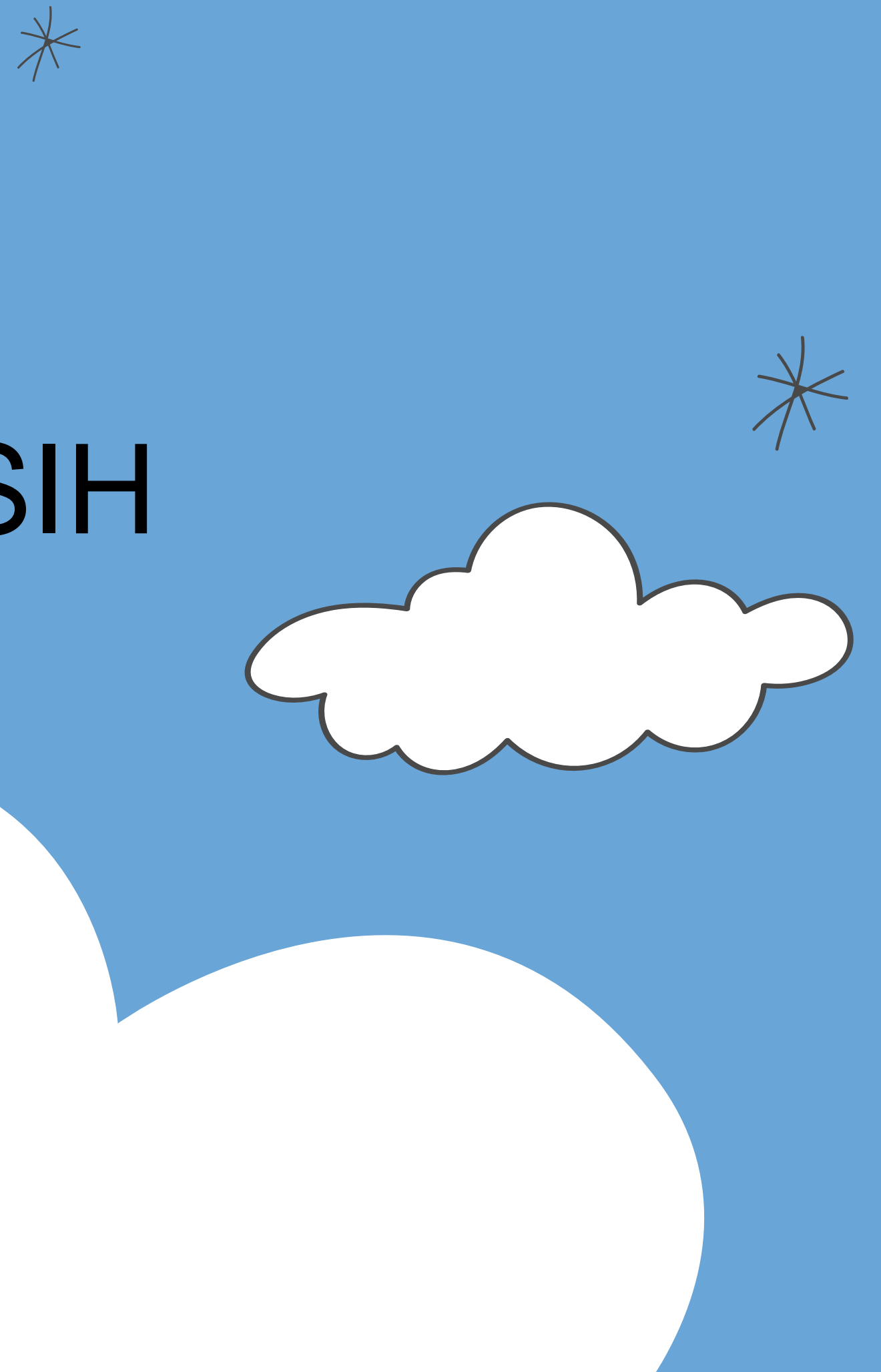

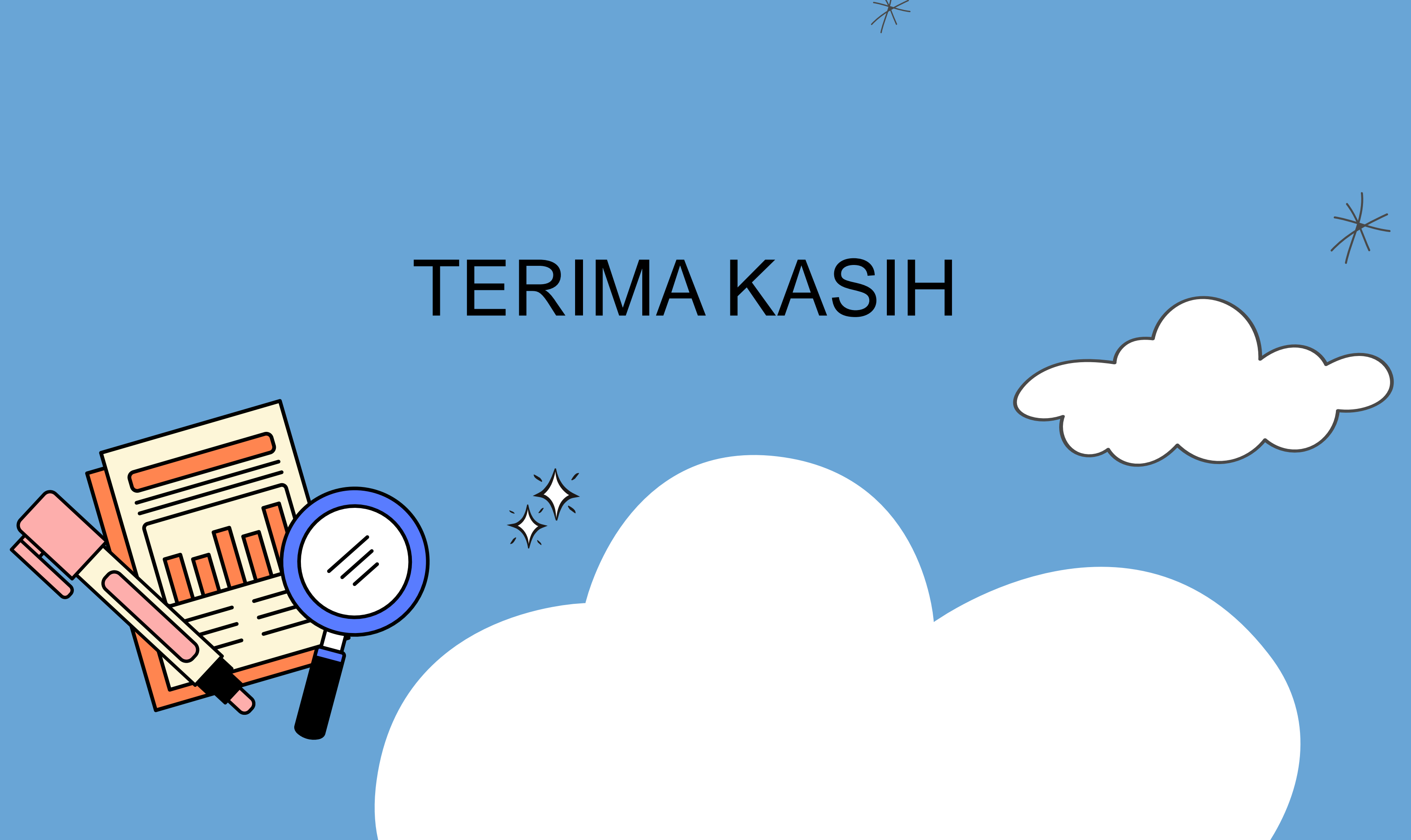